## Edit a Timecard in Go Work Management

## Steps

## Enter Time on a Work Order Phase

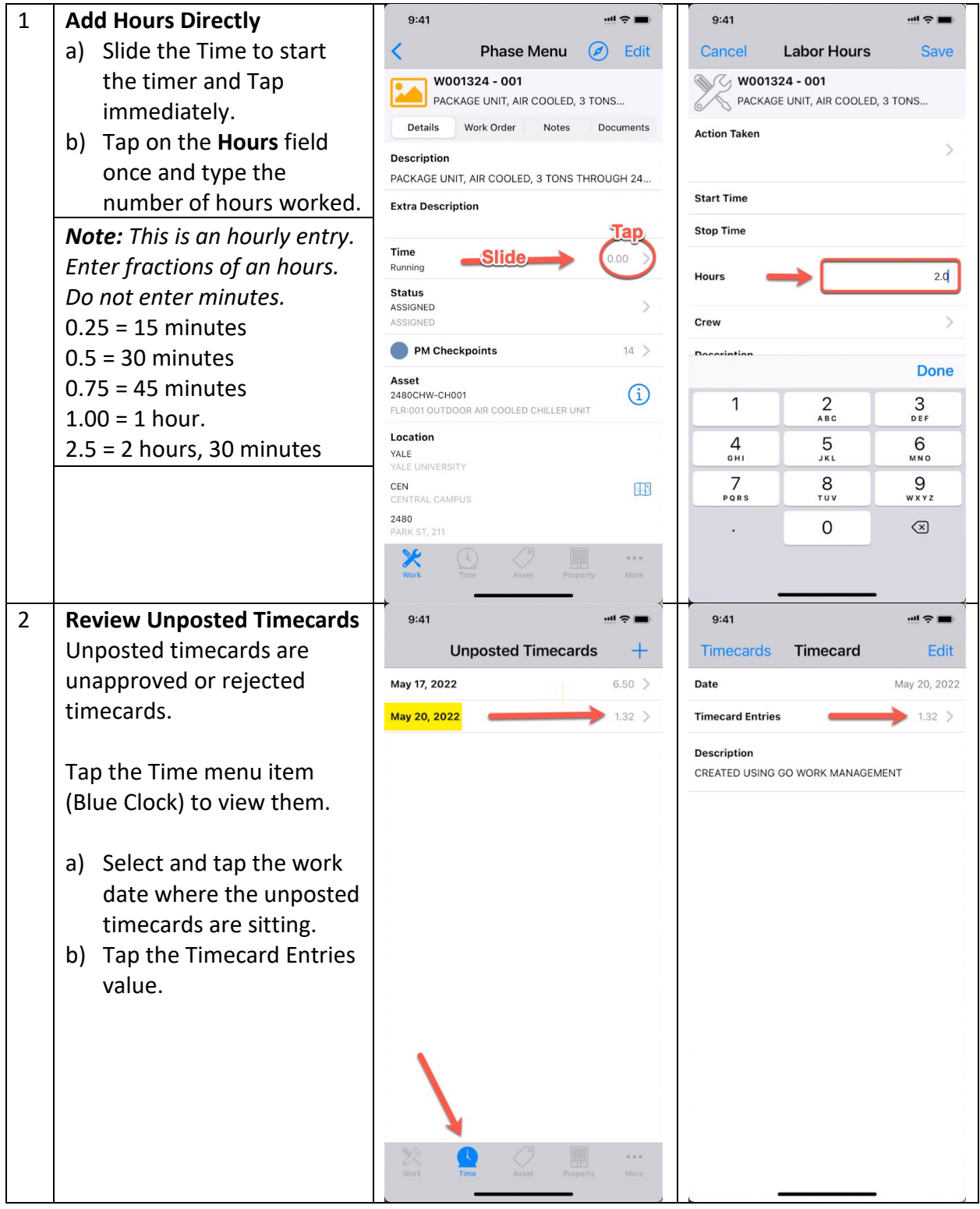

| 3 | Select Time Entries             | 9:41 📲 🗢 🗖                                                   | 9:41 ••••• 🗢 🖿                       |
|---|---------------------------------|--------------------------------------------------------------|--------------------------------------|
|   |                                 | Timecard Timecard Entries +                                  | Timecard Timecard Entries +          |
|   | In this example, we want to     | woo1324 / 001                                                | woo1324 / 001<br>Time Increased 0.50 |
|   | timecard entries and change     | w001324/001 Delete Time 0.10 >                               | w001324/001 Deleted 0.10 >           |
|   | the last to overtime.           | W001324/001                                                  |                                      |
|   |                                 | Sharres these weeks                                          | Type opuated                         |
|   |                                 |                                                              |                                      |
|   |                                 |                                                              |                                      |
|   |                                 |                                                              |                                      |
|   |                                 |                                                              |                                      |
|   |                                 |                                                              |                                      |
|   |                                 |                                                              |                                      |
|   |                                 |                                                              |                                      |
|   |                                 |                                                              |                                      |
|   |                                 |                                                              |                                      |
|   |                                 |                                                              |                                      |
| 4 | Add additional time in          | 9:41                                                         | 9:41                                 |
|   | Timecard Detail.                | Done Timecard Detail                                         | Cancel Timecard Detail               |
|   | a) Tap <b>Edit</b> to open the  | Date May 20, 2022                                            | Date May 20, 2022                    |
|   | Timecard Detail.                | Line Type<br>Labor                                           | Line Type<br>Labor                   |
|   | new value.                      | Description                                                  | Description                          |
|   | c) Tap <b>Save</b> to continue. | Work Order/Phase                                             |                                      |
|   |                                 | W001324 / 001<br>PACKAGE UNIT, AIR COOLED, 3 TONS THROUGH 24 | Work Order/Phase W001324 / 001       |
|   |                                 | Time Type<br>STRAIGHT                                        | Time Type                            |
|   |                                 | STRAIGHT Labor Class                                         | STRAIGHT >                           |
|   |                                 |                                                              | Labor Class<br>TECHNICIAN            |
|   |                                 | Action Taken                                                 | Action Taken                         |
|   |                                 |                                                              | $\sim$                               |
|   |                                 | Hours                                                        |                                      |
|   |                                 | Hours 0.22                                                   | Hours 0.50                           |
|   |                                 | Hours 0.22<br>Extra Description                              | Hours 0.50 Extra Description         |
|   |                                 | Hours 0.22                                                   | Hours 0.50<br>Extra Description      |
|   |                                 | Hours 0.22                                                   | Hours 0.50 Extra Description         |

| Timecard Timecard Entries + Timecard Timecard Entrie                                                                                | es +            |
|----------------------------------------------------------------------------------------------------|-----------------|
| a) Slide the timecard to woo1324/001 woo1324/001                                                                                    | 0.50 >          |
| delete to the Left. Tap                                                                                                    |                 |
| the <b>Delete</b> button.                                                                                                    | 1.00 >          |
| b) Tap the <b>Timecard</b> button                                                                                                   |                 |
| to exit.                                                                                                    |                 |
|                                                                                                    |                 |
|                                                                                                    |                 |
|                                                                                                    |                 |
|                                                                                                    |                 |
|                                                                                                    |                 |
|                                                                                                    |                 |
|                                                                                                    |                 |
|                                                                                                    |                 |
|                                                                                                    |                 |
|                                                                                                    |                 |
|                                                                                                    |                 |
|                                                                                                    |                 |
| 6 Update the Time Type 9:41 9:41                                                                                                    | ···! ? <b>=</b> |
| Cancel Timecard Detail Save Cancel Time Type                                                                                        | Clear           |
| a) Select a timecard. Date May 20, 2022                                                                                             |                 |
| b) Tap Time Type arrow.                                                                                                    |                 |
| c) Select the new Time                                                                                                    |                 |
|                                                                                                    |                 |
| d) Tap Save.<br>Work Order/Phase STRAIGHT                                                                                           |                 |
| Note: lime Types a     w001324 / 001     >     straight       PACKAGE UNIT, AIR COOLED, 3 TONS THROUGH 24     Straight     straight |                 |
| Time Type<br>STRAIGHT                                                                                                    |                 |
| STRAIGHT                                                                                                    |                 |
| Labor Class<br>TECHNICIAN                                                                                                    |                 |
| Action Taken                                                                                                    |                 |
|                                                                                                    |                 |
| Hours 1.0                                                                                                    |                 |
| Extra Description                                                                                                    |                 |
|                                                                                                    |                 |
|                                                                                                    |                 |
|                                                                                                    |                 |

| 7 | Add a new Timecard Line                                                 | 9:41                              | ! ≎ ■          | 9:41                 | !! ≎ ■       |
|---|-------------------------------------------------------------------------|-----------------------------------|----------------|----------------------|--------------|
|   |                                                                         | Timecard Timecard Entries         | _ <del>_</del> | Cancel Timecard Deta | ail Save     |
|   | To add a new timecard entry                                             | W001121 / 001                     | 1.50           | Date                 | May 17, 2022 |
|   | (for yourself) on the selected<br>work date, tap the blue cross<br>(+). | W001121 / 001                     |                | Line Type            |              |
|   |                                                                         | PERFORMED THE MAINTENANCE EVERYT. | 1.00 >         | Labor                |              |
|   |                                                                         | W001121/002                       | 2.00 >         | Description          |              |
|   | a) Enter the Work Order and Phase.                                      | W001121/001                       |                | Work Order/Phase     |              |
|   |                                                                         |                                   | 2.00 >         |                      | >            |
|   | b) Enter the Type Type                                                  |                                   |                | Time Type            | >            |
|   | (Straight or Overtime).                                                 |                                   |                |                      |              |
|   | c) Enter the Labor Class.                                               |                                   |                | Labor Class          | >            |
|   | d) Enter the Action Taken.                                              |                                   |                | Action Taken         |              |
|   | e) Enter the Hours worked.                                              |                                   |                |                      | >            |
|   | Tap <b>Save</b> to continue.                                            |                                   |                | Hours                | 0.00         |
|   |                                                                         |                                   |                | Extra Description    |              |
|   |                                                                         |                                   |                |                      |              |
|   |                                                                         |                                   |                |                      |              |
|   |                                                                         |                                   |                |                      |              |
| 8 | Save and Exit                                                           |                                   | <u> </u>       |                      | •            |